## NAB SAP (Ariba) Business Network

# Receiving and Fulfilling Orders Quick Reference Guide (QRG)

National Australia Bank Limited

v2.0 – June 2024

# Introduction

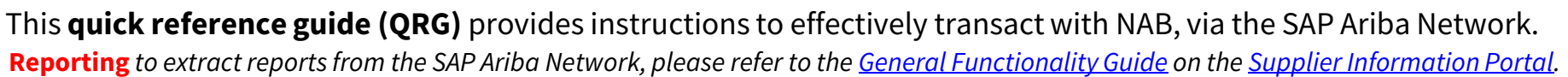

**This guide** provides steps and hints for the below activities, to set you up to successfully manage receiving and fulfilling orders, as a NAB supplier.

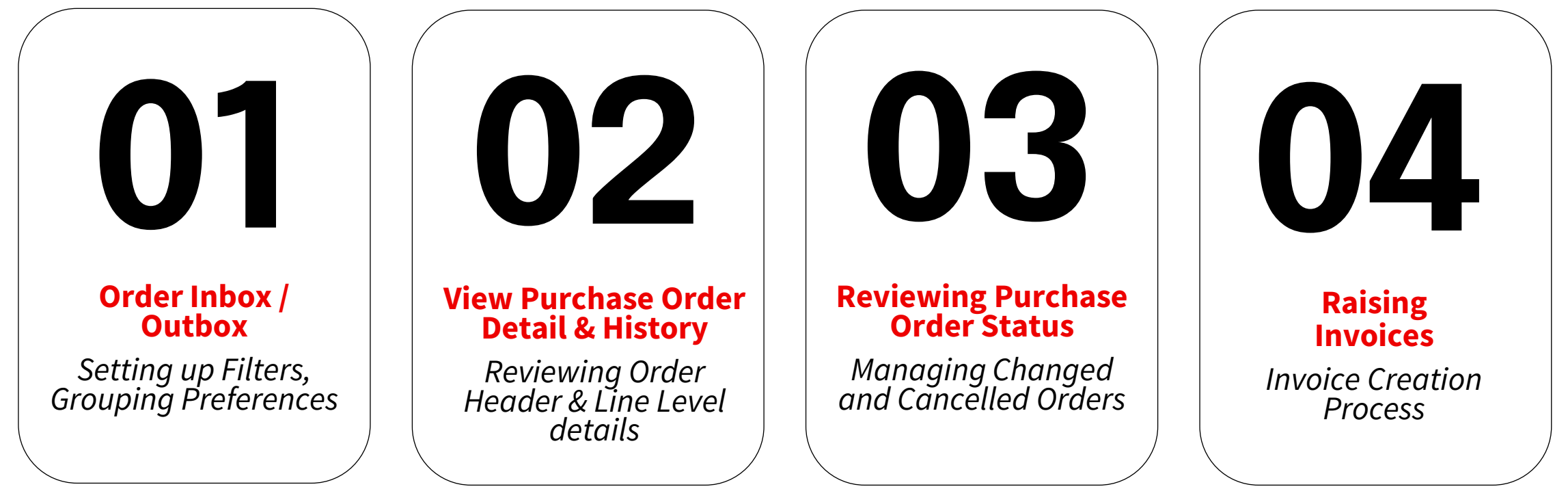

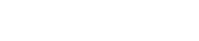

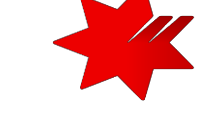

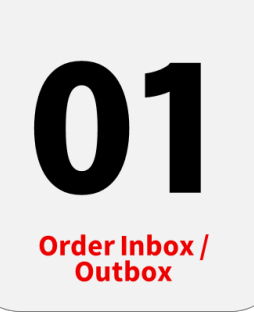

### **Accessing your SAP Business Network Account**

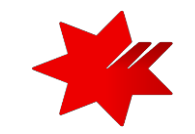

Navigating to your Orders Inbox / Outbox Dashboard

Ensure that you are on the correct page

- 1. From the 'home' tab
- 2. Click on the 'Orders' tab
- 3. Select 'Purchase Orders' from the dropdown

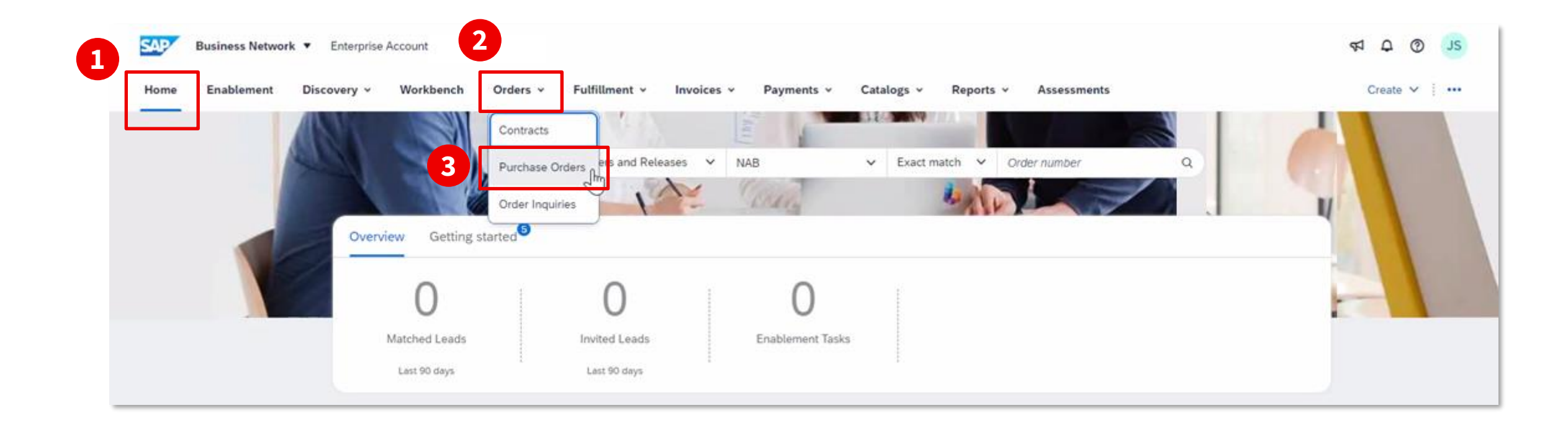

### Purchase Order Inbox / Outbox

### Setting up Filters & Grouping Preferences

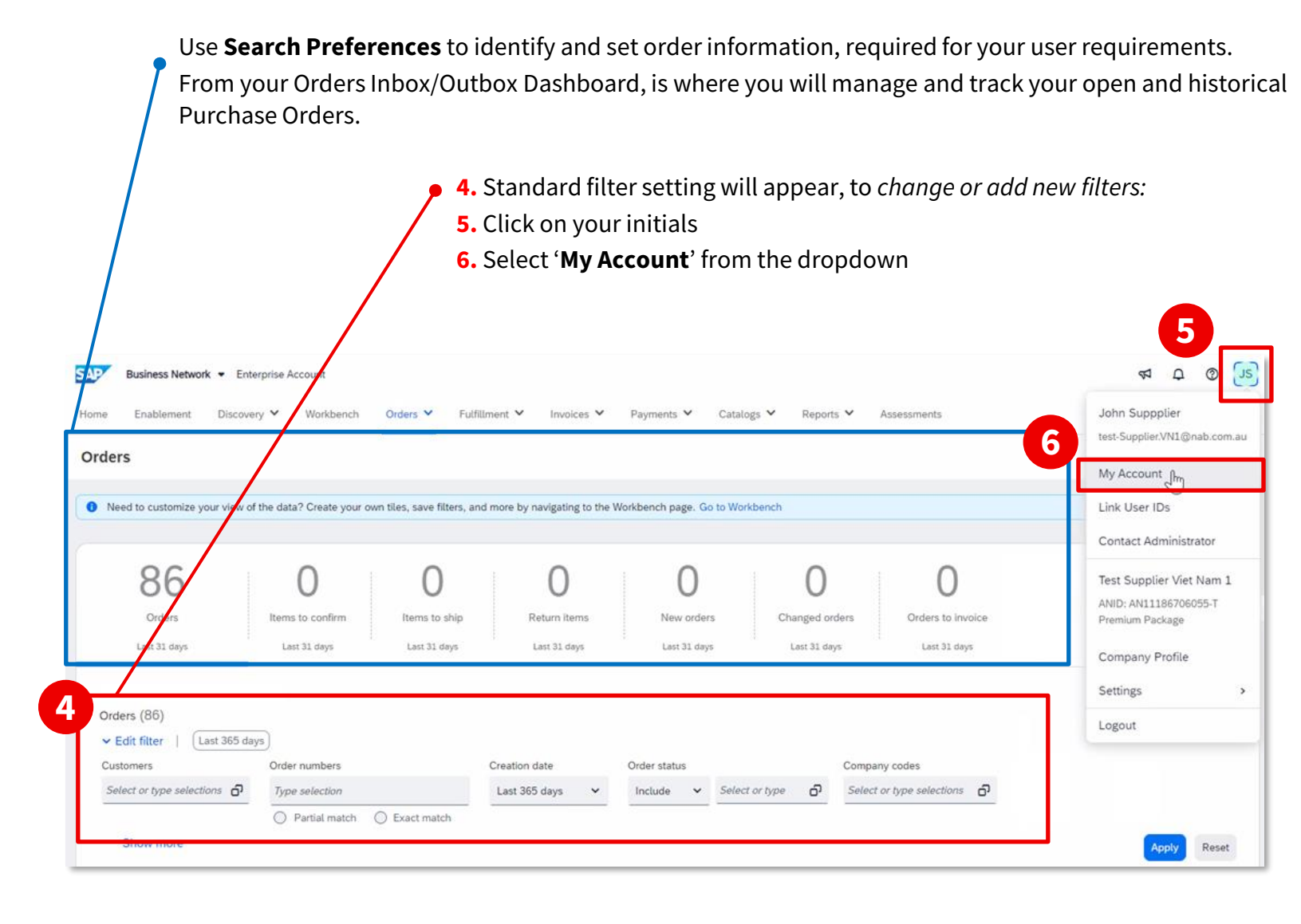

The **Account** settings screen will display. 7. Tick the box – 'Allow me to save filter Preferences in the Inbox/Outbox' 8. Click 'Save'

| Business Network - Enterprise Ac | icount (?)                                              |
|----------------------------------|---------------------------------------------------------|
| My Account                       | 8 Save Close                                            |
| Account Settings                 |                                                         |
| Account Information              |                                                         |
| Username:*                       | supplier_name@packglobal.com                            |
|                                  | Change Password                                         |
| Email Address:*                  | supplier_name@packglobal.com                            |
| First Name:*                     | John                                                    |
| Middle Name:                     |                                                         |
| Last Name:*                      | Suppplier                                               |
|                                  | Personal Information Change Log                         |
| Business Role:                   | Information Technology 🗸                                |
| Preferences                      |                                                         |
| Preferred Language:              | English V                                               |
| Preferred Timezone:*             | America/Los_Angeles 🗸                                   |
| Default Currency:*               | Vietnamese Dong Select Currency                         |
|                                  | Allow Me to Save Filter Preferences in the Inbox/Outbox |
|                                  | June 2024 National Australia Rank Limit                 |

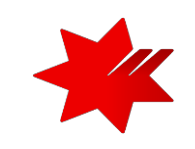

4

### Purchase Order Inbox / Outbox

### **Setting up** Filters & Grouping Preferences

#### From your Orders Inbox / Outbox Dashboard

#### 1. Select the 'Settings' icon

SAP

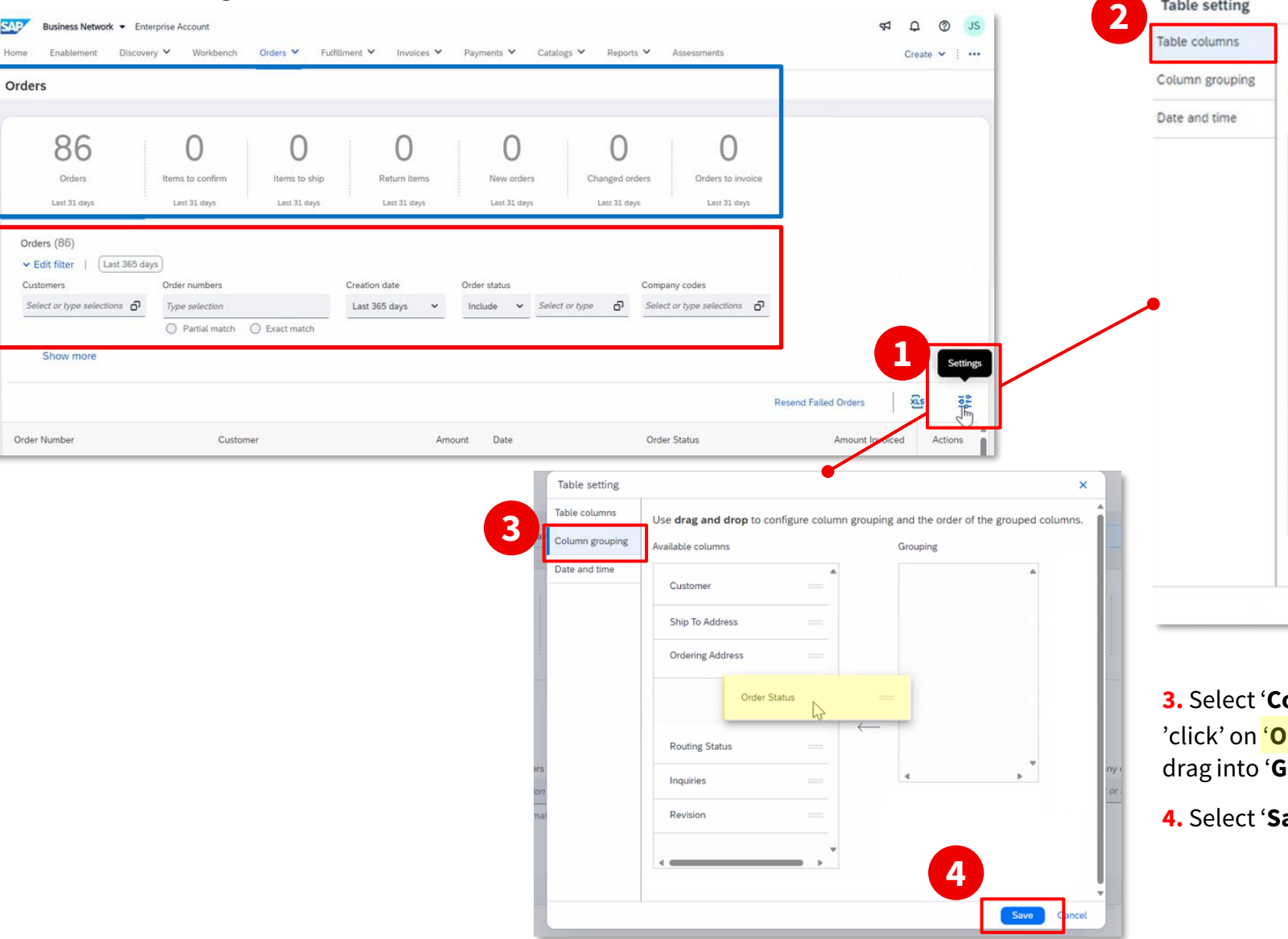

- 2. 'Table Setting' page appears.
- From the 'Table Columns' menu

- 'click' on 'Version' & 'Revision' from the 'Available columns' list and drag into the 'Displayed columns' list.

| grouping | ose drag and drop to compute the ta   | ble col       | unins to be displayed and their |
|----------|---------------------------------------|---------------|---------------------------------|
|          | Available columns                     |               | Displayed columns               |
| time     |                                       |               |                                 |
|          | Pin                                   |               | Order Number                    |
|          | Inquiries                             |               | Туре                            |
|          | Ship To Address Revision              |               | L3                              |
|          | Ordering Address                      | $\rightarrow$ | Version                         |
|          | External Document Type                | $\leftarrow$  | Customer                        |
|          | Settlement                            |               | Routing Status                  |
|          | Purchasing Group                      |               | Amount                          |
|          | · · · · · · · · · · · · · · · · · · · |               | Date                            |
|          |                                       |               | <                               |

3. Select 'Column grouping' on side menu

'click' on 'Order Status' from the 'Available columns' list and drag into 'Grouping' list

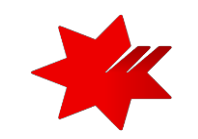

### Purchase Order Inbox /Outbox

### **Setting up** Filters & Grouping Preferences

Your **Orders Inbox / Outbox Orders (Dashboard)** will now appear, with the additional filters you just added

| ome Ena                         | bess Network - Ente                                                                                                    | rprise Account<br>y 💙 Workben                                                                                                    | ch Orders 🗸                                                                                                    | Fulfillment *                                                                                                    | <ul> <li>Invoices</li> </ul>                | ✓ Payments ✓ C                                          | Catalogs 🌱 Reports 🎙                                                                       | Assessment                                                                                | 'S                                                                 | <b>⊄</b> 2 Ω<br>Crea                                                                                                    | ⑦  te < ↓ ·        |
|---------------------------------|----------------------------------------------------------------------------------------------------|----------------------------------------------------------------------------------------------------|----------------------------------------------------------------------------------------------------|----------------------------------------------------------------------------------------------------|---------------------------------------------|---------------------------------------------------------|--------------------------------------------------------------------------------------------|-------------------------------------------------------------------------------------------|--------------------------------------------------------------------|----------------------------------------------------------------------------------------------------|--------------------|
| orders                          |                                                                                                    |                                                                                                    |                                                                                                    |                                                                                                    |                                             |                                                         |                                                                                            |                                                                                           |                                                                    |                                                                                                    |                    |
| Corders (86                     | B6<br>Drders<br>t 31 days                                                                                                    | O<br>Items to confirm<br>Lest 31 days                                                                                                    | ltems to<br>Last 31                                                                                            | )<br>o ship<br>days                                                                                                    | O<br>Return items<br>Last 31 days           | New orders<br>Last 31 days                              | Changed orden<br>Last 31 days                                                              | s Orden<br>Las                                                                            | O<br>s to involce<br>t 31 days                                     |                                                                                                    |                    |
| <ul> <li>Edit filter</li> </ul> | / Last 365 days) C                                                                                                    | hanged                                                                                                    |                                                                                                    |                                                                                                    |                                             |                                                         |                                                                                            |                                                                                           |                                                                    |                                                                                                    |                    |
| Customers                       |                                                                                                    | Order numbers                                                                                                    |                                                                                                    | Creation date                                                                                                    | 0                                           | order status Com                                        | pany codes                                                                                 | Purchasing org                                                                            | anizations                                                         | Customer locations                                                                                                    |                    |
| Select or type                  | selections o                                                                                                    | Type selection                                                                                                    |                                                                                                    | Last 365 days                                                                                                    | s 🗸 (                                       | Changed Y                                               | ect or type selections 🗗                                                                   | Select or type                                                                            | selections o                                                       | Type selection                                                                                                    |                    |
|                                 |                                                                                                    | Partial match                                                                                                    | O Exact match                                                                                                  |                                                                                                    |                                             |                                                         |                                                                                            |                                                                                           |                                                                    |                                                                                                    |                    |
| Show m                          | nore                                                                                                    | Partial match                                                                                                    | C Exact match                                                                                                  |                                                                                                    |                                             |                                                         |                                                                                            |                                                                                           |                                                                    | An                                                                                                    | Rese               |
| Show m                          | nore<br>1<br>Order Number                                                                                                    | <ul> <li>Partial match</li> <li>Type</li> </ul>                                                                                                    | ○ Exact match           Revision ↑                                                                             | 3<br>Version                                                                                                    | Customer                                    | Routing Status                                          | 4<br>Amount                                                                                | 5<br>Date                                                                                 | Order Status                                                       | Reserver 6 ers /<br>Amount Invol                                                                                                    | Rese               |
| Show m                          | Order Status: Char                                                                                                    | <ul> <li>Partial match</li> <li>Type</li> </ul>                                                                                                    | O Exact match                                                                                                  | 3<br>Version                                                                                                    | Customer                                    | Routing Status                                          | 4<br>Amount                                                                                | Date                                                                                      | Order Status                                                       | Reserve 6 ers Amount Invoi                                                                                                    | Rese<br>Ce Actions |
| Show m                          | Order Number<br>Order Status: Char<br>4900029123                                                                                                    | Partial match  Type  aged  Order                                                                                                    | O Exact match                                                                                                  | 3<br>Version                                                                                                    | Customer                                    | Routing Status<br>Sent                                  | 4<br>Amount<br>d150000 VND                                                                 | 5<br>Date<br>Sep 26, 2023                                                                 | Order Status<br>Changed                                            | Reserved of the second second | ee Actions         |
| Show m                          | Order Number<br>Order Status: Char<br>4900029203                                                                                                    | Partial match      Type      order      Order                                                                                                    | <ul> <li>○ Exact match</li> <li>Revision ↑</li> <li>Cancelled</li> <li>Cancelled</li> </ul>                    | 3<br>Version<br>1<br>1                                                                                                    | Customer<br>NAB<br>NAB                      | Routing Status<br>Sent<br>Sent                          | 4<br>Amount<br>d150000 VND<br>d1250000 VND                                                 | 5<br>Date<br>Sep 26, 2023<br>Oct 25, 2023                                                 | Order Status<br>Changed<br>Changed                                 | Reserve 6 ers Amount Invoi                                                                                                    | Avy Rese           |
| Show m                          | I         Order Number           Order Status: Char         4900029123           4900029203         4900029270                                                                                                    | Partial match      Type  aged  Order  Order  Order                                                                                                    | <ul> <li>○ Exact match</li> <li>Revision ↑</li> <li>Cancelled</li> <li>Cancelled</li> <li>Cancelled</li> </ul> | 3<br>Version<br>1<br>1<br>1                                                                                                    | Customer<br>NAB<br>NAB<br>NAB               | Routing Status<br>Sent<br>Sent<br>Sent                  | 4<br>Amount<br>d150000 VND<br>d1250000 VND<br>d2842100 VND                                 | 5<br>Date<br>Sep 26, 2023<br>Oct 25, 2023<br>Nov 13, 2023                                 | Order Status<br>Changed<br>Changed<br>Changed                      | Reserve 6 ers Amount Invoir                                                                                                    | by Reset           |
| Show m                          | I         Order Number           Order Status: Char         4900029123           4900029203         4900029270           4900029202         4900029202                                                                                                    | Partial match      Type      ged      Order      Order      Order                                                                                                    | O Exact match     Revision ↑     Cancelled     Cancelled     Cancelled     Cancelled     Changed               | 3<br>Version<br>1<br>1<br>1<br>2                                                                                                    | Customer<br>NAB<br>NAB<br>NAB<br>NAB        | Routing Status<br>Sent<br>Sent<br>Sent<br>Acknowledged  | 4<br>Amount<br>d150000 VND<br>d1250000 VND<br>d2842100 VND<br>d100000 VND                  | 5<br>Date<br>Sep 26, 2023<br>Oct 25, 2023<br>Nov 13, 2023<br>Oct 25, 2023                 | Order Status Order Status Changed Changed Changed Changed          | Reserve 6 ers Amount Invole                                                                                                    | Actions            |
| Show m                          | I         I           Order Number         Order Status: Char           4900029123         4900029203           4900029203         4900029203           4900029202         4900029202           Order Status: Invoi         Order Status: Invoi                                                                                                    | Partial match Type  gged Order Order Order Order Coder                                                                                                    | Cancelled<br>Cancelled<br>Cancelled<br>Cancelled<br>Cancelled                                                  | Version<br>1<br>1<br>1<br>2                                                                                                    | Customer<br>NAB<br>NAB<br>NAB<br>NAB        | Routing Status<br>Sent<br>Sent<br>Sent<br>Acknowledged  | 4<br>Amount<br>d150000 VND<br>d1250000 VND<br>d2842100 VND<br>d100000 VND                  | 5<br>Date<br>Sep 26, 2023<br>Oct 25, 2023<br>Nov 13, 2023<br>Oct 25, 2023                 | Order Status<br>Changed<br>Changed<br>Changed<br>Changed           | Reserve 6 ters Amount Invol                                                                                                    | Ations             |
| Show m                          | I         I           Order Number         Order Status: Char           4900029123         I           4900029203         I           4900029203         I           4900029203         I           Order Status: Invol         I           4900029203         I           4900029203         I           4900029203         I           4900029203         I           4900029203         I | Partial match     Type      ged      Order      Order      Or | Cancelled     Cancelled     Cancelled     Cancelled     Cancelled     Cancelled     Congend     Original       | 3           Version           1           1           2           4           1           1           1           1           1           1           1           1           1           1           1           1           1           1           1 | Customer<br>NAB<br>NAB<br>NAB<br>NAB<br>NAB | Routing Status Sent Sent Sent Acknowledged Acknowledged | 4<br>Amount<br>d150000 VND<br>d1250000 VND<br>d2842100 VND<br>d100000 VND<br>d15000000 VND | 5<br>Date<br>Sep 26, 2023<br>Oct 25, 2023<br>Oct 25, 2023<br>Oct 25, 2023<br>Sep 27, 2023 | Order Status Order Status Changed Changed Changed Changed Invoiced | Reserve 6 ers Amount Invoi                                                                                                    | NY Reset           |

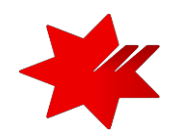

**1.** The **Order Number** is the Buyers unique Purchase Order for the goods/services.

**2.** The **Revision** is the status of the version, e.g. Original, Changed, Cancelled.

**3.** The **Version** is the number of the order. 1 = the original order, 2 = changed order and so on.

**4.** The **Amount** is the total values of the purchase. It does not contain any taxes such as VAT.

**5.** The **Order Status** is the current status of the order, e.g. new, changed, invoiced. *Refer to page 20 for a full list of the* **Order Status Types** and definitions.

6. The Amount Invoiced is the total amount invoiced to date.

Continue to next slide, to learn how to Edit filters

The **Actions** allows documentation creation without opening the order.

 TIP: The Columns can be sorted into alphabetical (A-Z or Z-A) or numerical (0-9 or 9-0) order by clicking on the column heading.

### Purchase Order Inbox /Outbox

### Adjusting and selecting Filters & Grouping Preferences

You can track and review all your Purchase Orders using the filter options. From your **Orders Inbox / Outbox Dashboard**, filters can be applied to help you search for a specific purchase order or group of purchase orders.

#### For example you can filter by:

- all orders with a specific status e.g. 'changed'
- all orders that have been created in a particular date range e.g. 'Last 30 days'
- all orders for a specific company e.g. 'NAB'

1. You can apply multiple filters at the same time like, last 365 days with a status of 'changed'.

| Business Network - En<br>Home Enablement Discov               | terprise Account<br>ery 🏏 Workbench 🛛 O | rders 💙 Fulfillment 💙 Invoi                                | ces 💙 Payments 🗸 | Catalogs 💙 Reports 🌱                    | Assessments               | 农                  | Q ⑦ JS<br>Create マ ∣ ···· |
|---------------------------------------------------------------|-----------------------------------------|------------------------------------------------------------|------------------|-----------------------------------------|---------------------------|--------------------|---------------------------|
| Orders                                                        |                                         |                                                            |                  |                                         |                           |                    |                           |
| 86<br>Orders<br>Last 31 days                                  | O<br>Items to confirm                   | 0 0<br>Items to ship Return ite<br>Last 31 days Last 31 da | ems New ord      | lers Changed orders<br>ays Last 31 days | Orders to invoice         |                    |                           |
| Orders (86)<br>✓ Edit filter   (Last 365 days) (<br>Customers | Changed<br>Order numbers                | Creation date                                              | Order status     | Company codes                           | Purchasing organizations  | Customer locations |                           |
| Select or type selections o                                   | Type selection                          | Last 365 days 👻                                            | Changed 🗸        | Select or type selections of            | Select or type selections | D Type selection   |                           |
| Show more                                                     | Partial match O Exact                   | n match                                                    |                  |                                         |                           |                    | Apply Reset               |

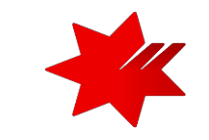

### Purchase Order Inbox /Outbox

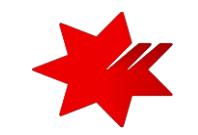

### Adjusting and selecting Filters & Grouping Preferences

From your Orders Inbox / Outbox Dashboard, filters can be applied to help you search for a specific purchase order or group of purchase orders.

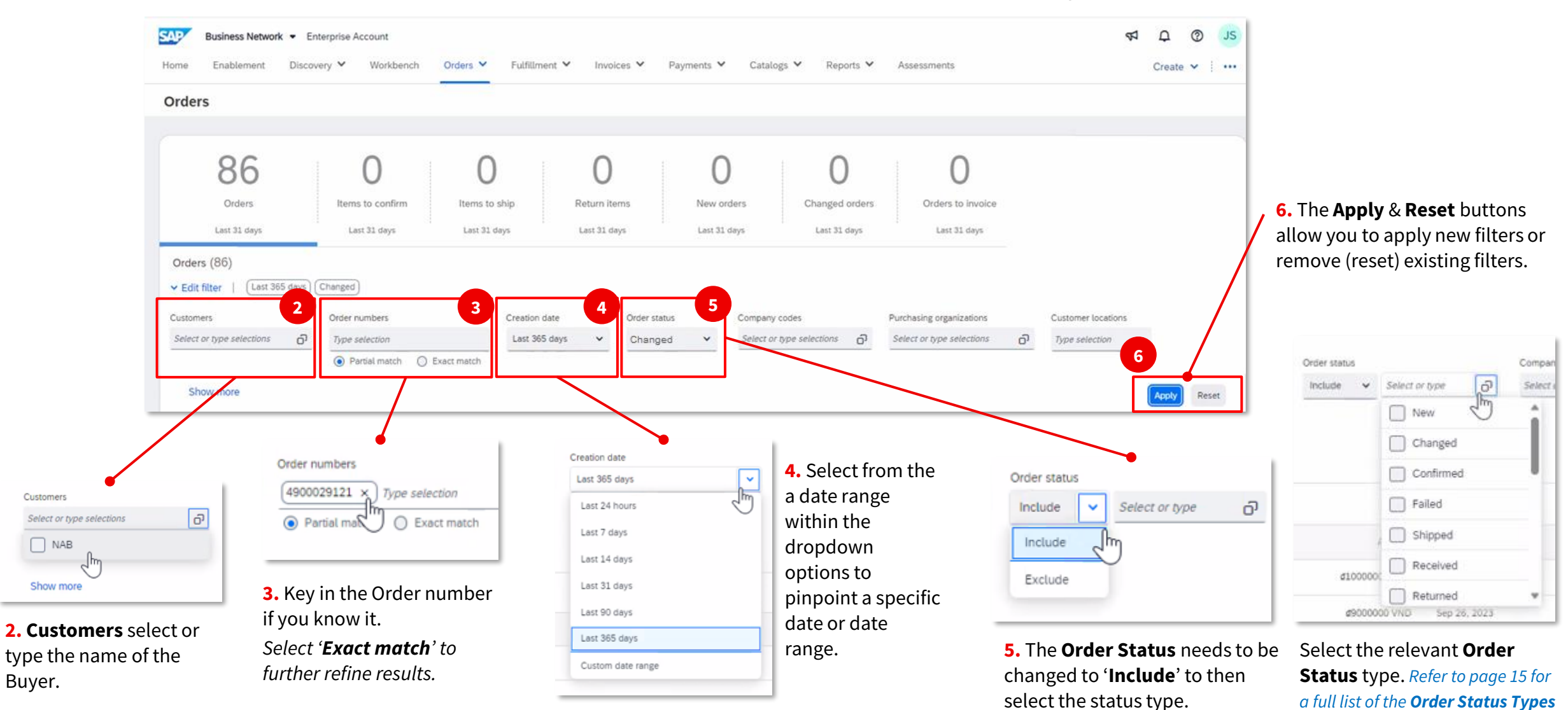

and definitions.

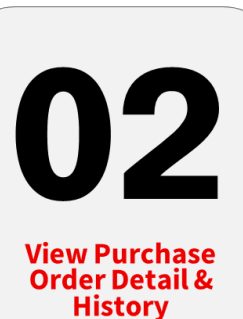

### View Order Detail & History

### **Viewing Order Detail** - Header Level

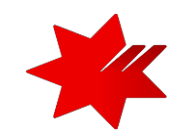

The **Purchase Order Header Level** - displays a summary of the key information for a purchase order or service order.

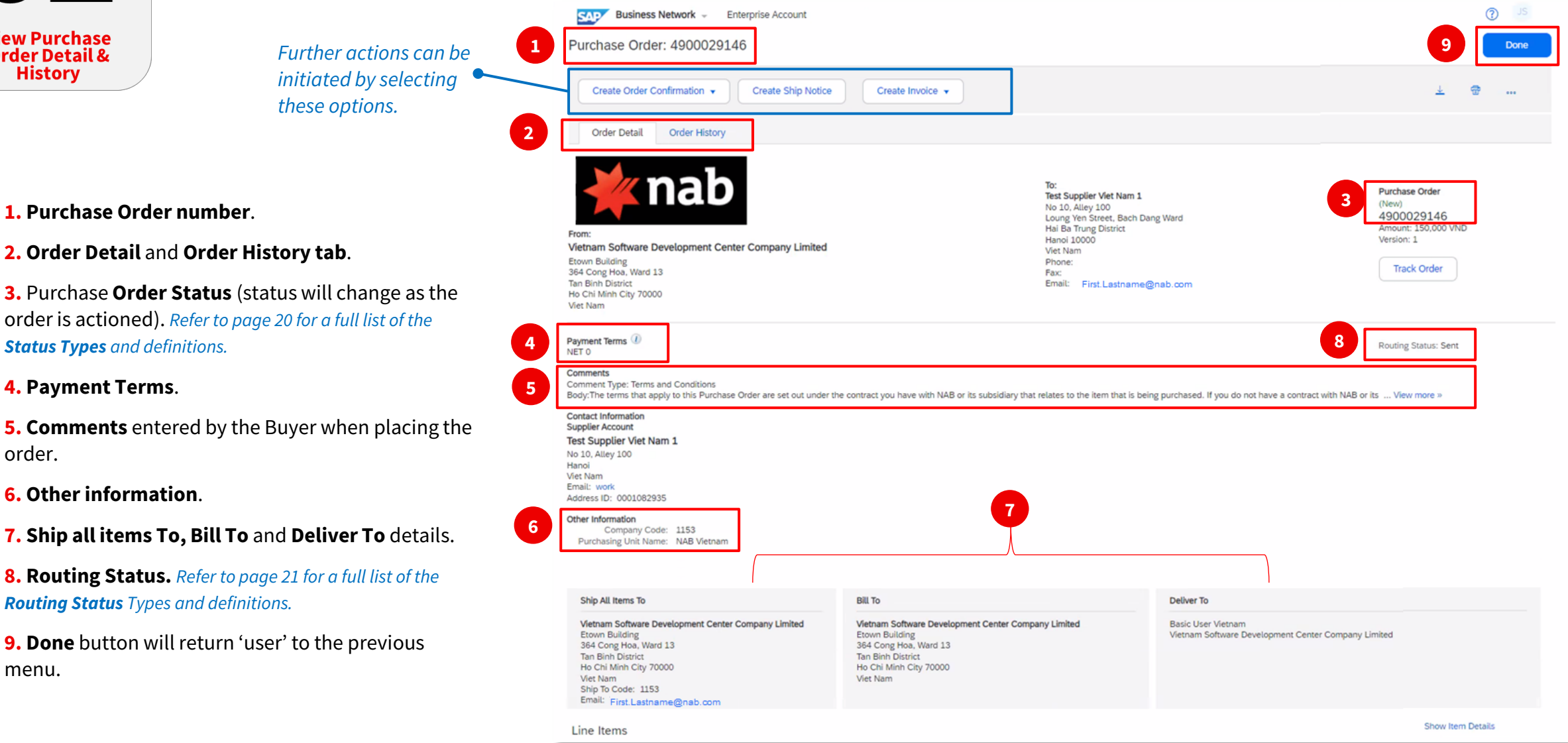

### **View Order Detail & History**

#### Viewing Order Detail - Line Items Details & Summary

The **Line Items Detail level** - displays further information about the order, one line item at a time. Including comments and further information provided by the Buyer.

\*

10

- To see all Line item details click on 'Show Item Details'.
   To hide all Line item details click on 'Hide Item Details'.
- **3.** To **see** specific line item details, click on '**Details'**.
- **4.** To **hide** specific line item details, click on '**Summary'**.
- 5. Select 'Done' from the Header Level summary, to return to the Inbox / Outbox (Dashboard)

| Business Network - Enterprise Account                                                                                                    |                                                                                                    |                                                                 |                                                                                                    |                                       |                                                                                                    |                                                                                                    |                                                                                  |                                |                                |        |
|----------------------------------------------------------------------------------------------------|----------------------------------------------------------------------------------------------------|-----------------------------------------------------------------|----------------------------------------------------------------------------------------------------|---------------------------------------|----------------------------------------------------------------------------------------------------|----------------------------------------------------------------------------------------------------|----------------------------------------------------------------------------------|--------------------------------|--------------------------------|--------|
| chase Order: 4900029146                                                                                                    |                                                                                                    |                                                                 | Ship All Items To                                                                                                    |                                       | Bill To                                                                                                    | Deliver To                                                                                                    | Deliver To                                                                       |                                |                                |        |
| Create Order Confirmation  Create Ship Notice Order Detail Order History                                                                                                    | Create Ship Notice     Create Invoice      story                                                                                              |                                                                 | Vietnam Software Development Center Company Limited<br>Etown Building<br>364 Cong Hoa, Ward 13<br>Tan Binh District<br>Ho Chi Minh City 70000<br>Viet Nam<br>Ship To Code: 1153<br>Erwin: EFETERIAR COM ALL                                                                                                    | V<br>E<br>3<br>7<br>F<br>V            | Vletnam Software Development C<br>Erown Building<br>364 Cong Hoa, Ward 13<br>Tan Binh District<br>Ho Chi Minh City 70000<br>Viet Nam | enter Company Limited                                                                                                    | Basic User Vietna<br>Vietnam Software                                            | im<br>9 Development Center Cor | mpany Limited                  |        |
| nab                                                                                                    | To:<br>Test Supplier Viet Nam 1<br>No 10, Alley 100<br>Loung Yen Street, Bach D<br>Hai Ba Trung District<br>Hanol 10000                       | ang Ward                                                        | Line Items                                                                                                    | Part # / Descript                     | tion Type                                                                                                    | Return Qty (Uni                                                                                                    | t) Need By                                                                       | Unit Price                     | Hide Item D                    | etails |
| m Software Development Center Company Limited<br>Building<br>mg Hoa, Ward 13<br>In Diartict<br>Minh City 70000<br>m                                                                                                    | Viet Nam<br>Phone:<br>Fac<br>Email: First-Lastname                                                                                            | @nsb.com                                                        | 1<br>Status                                                                                                    | Not Available<br>Adhoc item           | Material                                                                                                    | 1 (EA)                                                                                                    | 29 Sep 2023                                                                      | 150,000 VND                    | 150,000 VND Summ               | ary    |
| nt Terms @<br>ents<br>ent Type: Terms and Conditions<br>he terms that apply to this Purchase Order are set out under th<br>It Information<br>er Account<br>applier Vet Nam 1<br>Alley 100<br>am<br>work<br>work<br>sol D: 0001082935<br>Information<br>Company Code: 1153<br>chasing Unit Name: NAB Vietnam                                                                                                    | ne contract you have with NAB or its subsidiary that relates to the item that is be                                                           | ing purchased. If you do not have a contract with NA            | Other Information<br>Req. Line No.: 1<br>Requester: Basic User Vietnar<br>PR No.: PR19382<br>Indicator/ZeroDollar: EP10069-<br>Classification Domain: unspsc<br>Classification Domain: unspsc<br>Classification Code: 4321150102<br>Order submitted on: Friday 29 Sep 2023 9:58 AM GMT-<br>This Purchase Order was sent by NAB AN01424393282-T and delivered by | m<br>+10:00<br>(SAP Business Network. |                                                                                                    |                                                                                                    |                                                                                  |                                | Sub-total: 150,0               | 00 VND |
| wa kenina so<br>ma Softwara Powelopment Center Company Limited<br>n Bulliding<br>ong Hola, Ward 13<br>inih District<br>In Minn: City 70000<br>iam<br>for Codet: 1153                                                                                                    | Without Development Center Company Limited<br>Ebown Building<br>364 Cong New Word 13<br>Tan Bin District<br>Ho Chi Minh Chy 70000<br>Viet Nam | Basic User Vietnam<br>Vietnam Software Development Center Compa | iny Limited                                                                                                    |                                       | Reviewing                                                                                                    | a Purchase Order                                                                                                    | ,<br>                                                                            |                                |                                |        |
| Items Items | Type Return Qty (Unit)<br>Material 1 (EA)                                                                                                    | Need By Unit Price<br>29 Sep 2023 150.000 VND                   | 1<br>Show Item Details<br>Subtorat<br>150,000 VNC Details<br>Sub-torat: 150,000 VND                                                                                                    |                                       | <ul> <li>Identify t</li> <li>Identify t</li> <li>Determin</li> <li>Validate t</li> <li>Review th</li> <li>Check the</li> </ul>       | ase Order you re<br>he items requeste<br>he if the items are<br>the information su<br>ne Buyer shipping<br>e item details for<br>mments provided | ceive, should<br>ed<br>ubmitted with<br>address<br>the order are<br>by the Buyer | in the Purc<br>correct         | <b>ed to:</b><br>hase Order (F | °O)    |
|                                                                                                    |                                                                                                    |                                                                 | Done                                                                                                    |                                       |                                                                                                    |                                                                                                    | .,                                                                               | June 2024                      | National Australia             | Bank   |

### **View Order Detail & History**

### Viewing Order History - Header level

The **Purchase Order History** - displays further information about the history of the order.

1. Select Order History tab from the Order inbox/outbox (Dashboard) screen

#### (?) JS Business Network - Enterprise Account Purchase Order: 4900029146 Purchase Order: 4900029146 Done Create Order Confirmation + Create Ship Notice Create Invoice + Order History Order Detail 1 Order Detai Order History Purchase Order: 4900029146 From Customer: NAB Test Supplier Viet Nam 1 Order Status: New Routing Status: Sent No 10, Alley 100 Loung Yen Street, Bach Dang Ward Submitted On: 29 Sep 2023 9:58:12 AM GMT+10:00 Hai Ba Trung District Hanoi 10000 Vietnam Software Development Center Company Limited Viet Nam Etown Building Phone: 364 Cong Hoa, Ward 13 Fax: History Tan Binh District Email: First.Lastname@nab.com Ho Chi Minh City 70000 Viet Nam 3 Status Comments Changed By Date and Time PropogationProcessor-109541023 29 Sep 2023 9:58:54 AM The order was queued. Use the Order History tab to see: Sent Email order was sent to Firstnamelastname@nab.com OrderDispatcher - Email 29 Sep 2023 9:58:56 AM 2. Any **Comments** recorded during the progress of the order. 29 Sep 2023 9:58:56 AM Email order was sent to Firstnamelastname@nab.com ANPODispatcher-109540013 3. Changed By and who created the original order. 5 Line Items 4. Date and Time stamps of the various stages and order progress recorded. Price Line # No. Schedule Lines Part # / Description Qty (Unit) Need By Subtotal 5. Line Item level information is also available in this view. 1 1 (EA) 29 Sep 2023 150,000 VND 150,000 VND Not Available 6. Select 'Done' to return to the Inbox / Outbox Dashboard. Adhoc item Status 1 Unconfirmed Sub-total: 150,000 VND Done

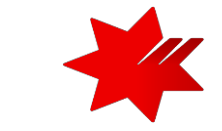

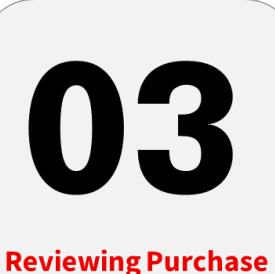

**Order Status** 

### **Reviewing Purchase Orders Status**

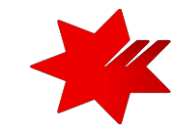

Changed and Cancelled orders

#### Your **Orders Inbox/Outbox (Dashboard)** contains filters that will help find orders with a Status of '**Changed**'.

#### A Changed order is triggered when:

- The Supplier has proposed changes on the Order Confirmation or contacted the requestor.
- A price change has been accepted by the Buyer.
- The order was rejected because the wrong information was sent by the Buyer.
- The purchase order had too many errors for the Supplier to correct.
- The Buyer will contact the supplier where the proposed changes are not accepted based on trading agreements.
- Invoicing for an amount different to that shown on the Purchase Order will result in the invoice being rejected and the may delay the process.

**IMPORTANT** - All **Changed AND Cancelled** orders will display an **Order Status = 'Changed'.** 

4. Only the **Revision** filter will help indicate if the order has been **cancelled or changed**.

To add the **Revision** filter – refer back to page 5 of this guide.

#### 1. Ensure that you are on the correct page

Select 'Purchase Orders' from the dropdown

2. Select Changed from the Order Status filter to show all orders that have a status of 'Changed'.

**3.** Select **Creation Date** to refine your search further, to display within a chosen timeframe.

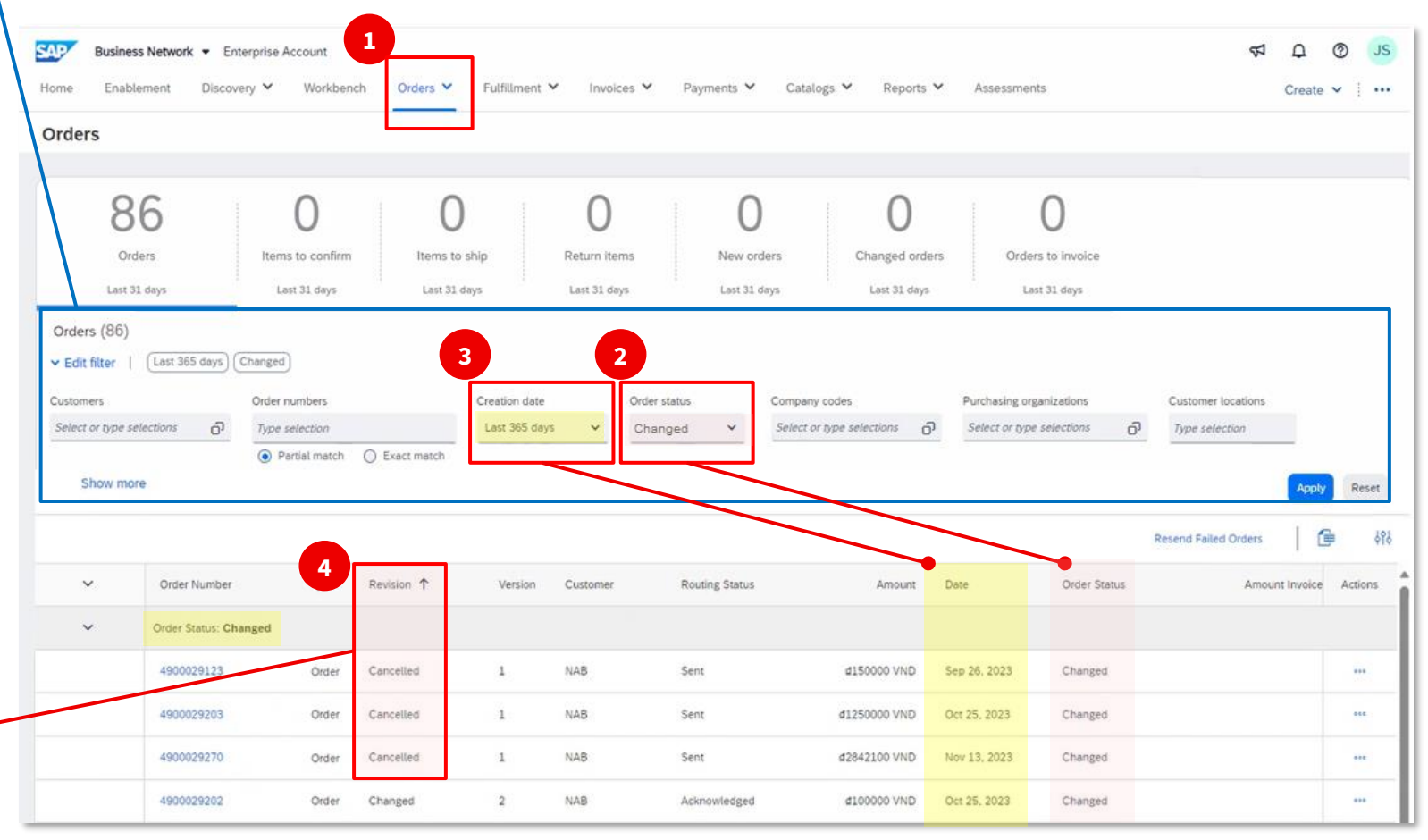

### **Reviewing Purchase Orders Status**

### Reviewing Changed orders - Header and Line Level

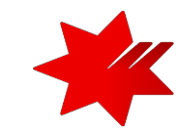

1. All Changed orders will appear in orange colour font, for both the Status and the Amount

#### **Examples of changes include:**

• Quantity of goods ordered and subtotals in relation to that

Line Items

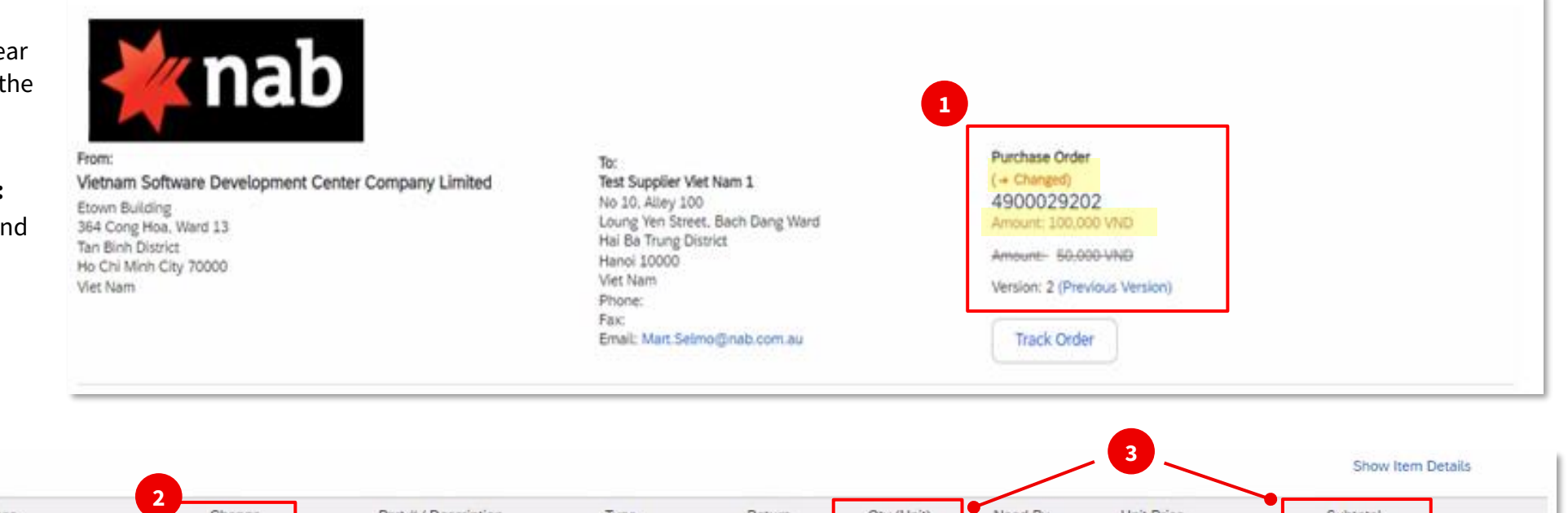

Line # No. Schedule Lines Change Part # / Description Need By Unit Price Subtotal Type Return Qty (Unit) 1 → Edited 25 Oct 2023 NICV Stationery\_Notebooks Material 2 50,000 VND 100,000 VND Details Amount-Based Line ±(EA) 50,000 VND

2. Line items with 'Edited' indicate a change.

3. Changed items will have a line through the original information.

The new changes will appear in orange colour font.

NICV Stationery\_Notebooks Sub-total: - 50,000 -VND Sub-total: 100,000 VND

Subtotal will reflect the changed amount .

### **Reviewing Purchase Orders Status**

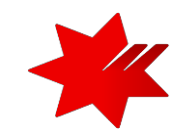

#### Reviewing Cancelled orders - Header Level

1. To find Cancelled orders, first filter on Order Status = 'Changed'

Filter on Revision =
 'Cancelled'

#### **IMPORTANT**

All **Cancelled** orders will display with an **Order Status = 'Changed'** 

Only the **Revision** filter will indicate if the order has been cancelled.

To add the Revision filter – refer back to page 5 of this guide.

| ustomers         |                                   | Order numbers  |               | Creation | date       | Order status   | Compa    | ny codes           | Purchasing o  | rganizations    |        | Customer  | ocatio |
|------------------|-----------------------------------|----------------|---------------|----------|------------|----------------|----------|--------------------|---------------|-----------------|--------|-----------|--------|
| Select or type : | selections 👩                      | Type selection |               | Last 36  | 5 days 🗸 🗸 | Changed        | ✓ Select | or type selections | Select or typ | oe selections   | ð      | Type sele | ction  |
| Show me          | ore                               | Parties match  | O Exact match |          |            |                |          |                    |               |                 |        | Apply     | Re     |
|                  |                                   | 2              |               |          |            |                |          |                    |               | Resend Failed C | Drders | L#        |        |
| ~                | Order Number                      | 2<br>Type      | Revision 🕇    | Version  | Customer   | Routing Status | Amount   | Date               | Order Status  | Resend Failed C | Amount | Invoice   | Action |
| *<br>*           | Order Number<br>Order Status: Chr | 2<br>Type      | Revision 个    | Version  | Customer   | Routing Status | Amount   | Date               | Order Status  | Resend Failed C | Amount | Invoice   | Actio  |

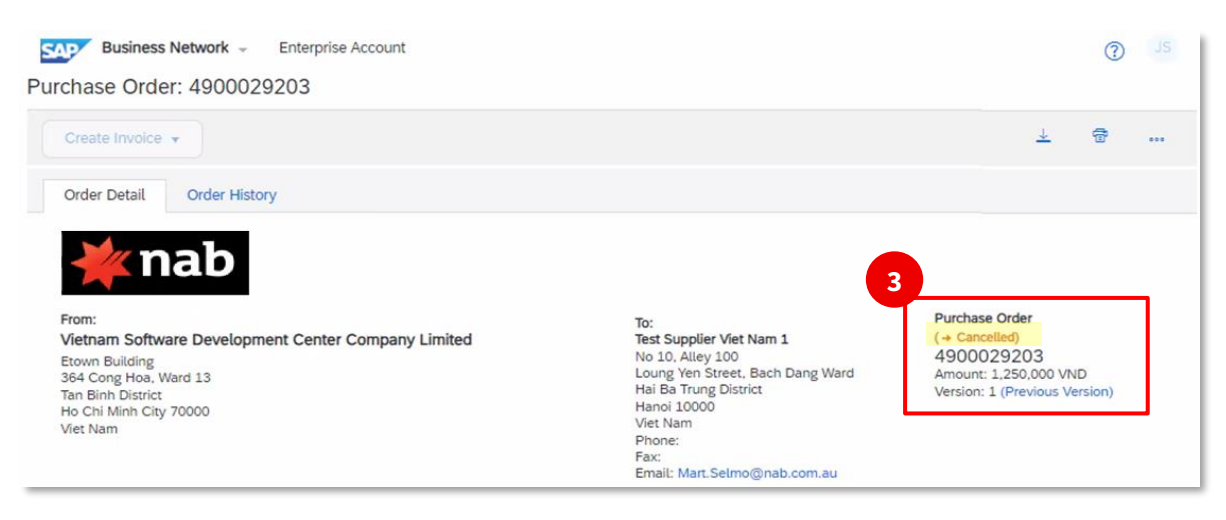

**3.** All **Cancelled** orders will appear in orange colour font in the Header Level.

#### **Examples of cancellations include:**

- Items have become obsolete, supplier unable to fulfil order.
- Buyer change of mind, no longer require goods / services.

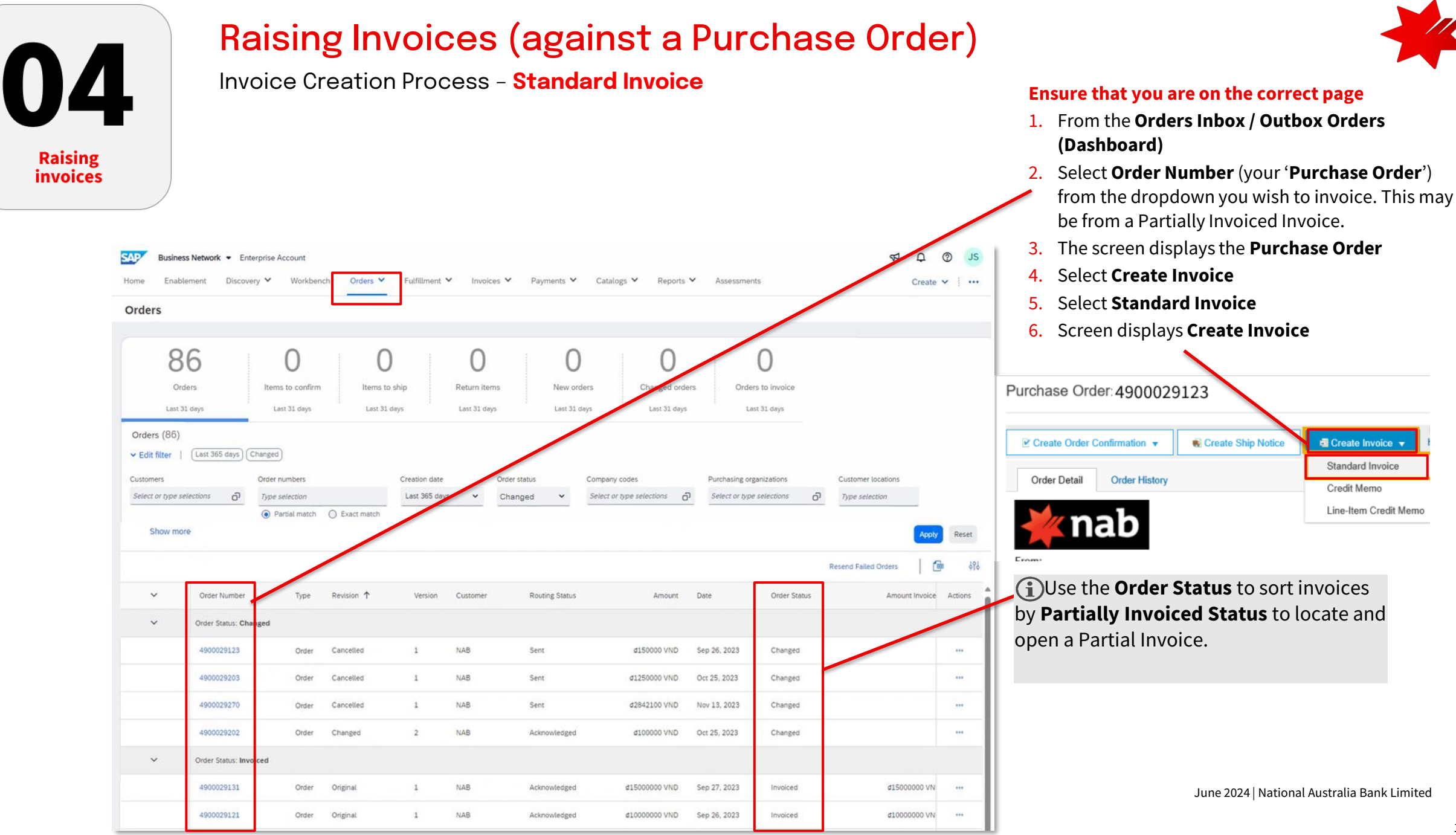

Invoice Creation Process - Standard Invoice update at a Header Level.

#### Ensure that you are on the correct page

On the **Create Invoice** page you can add the Invoice number and multiple items at **Header Level** (except tax which is added a line level)

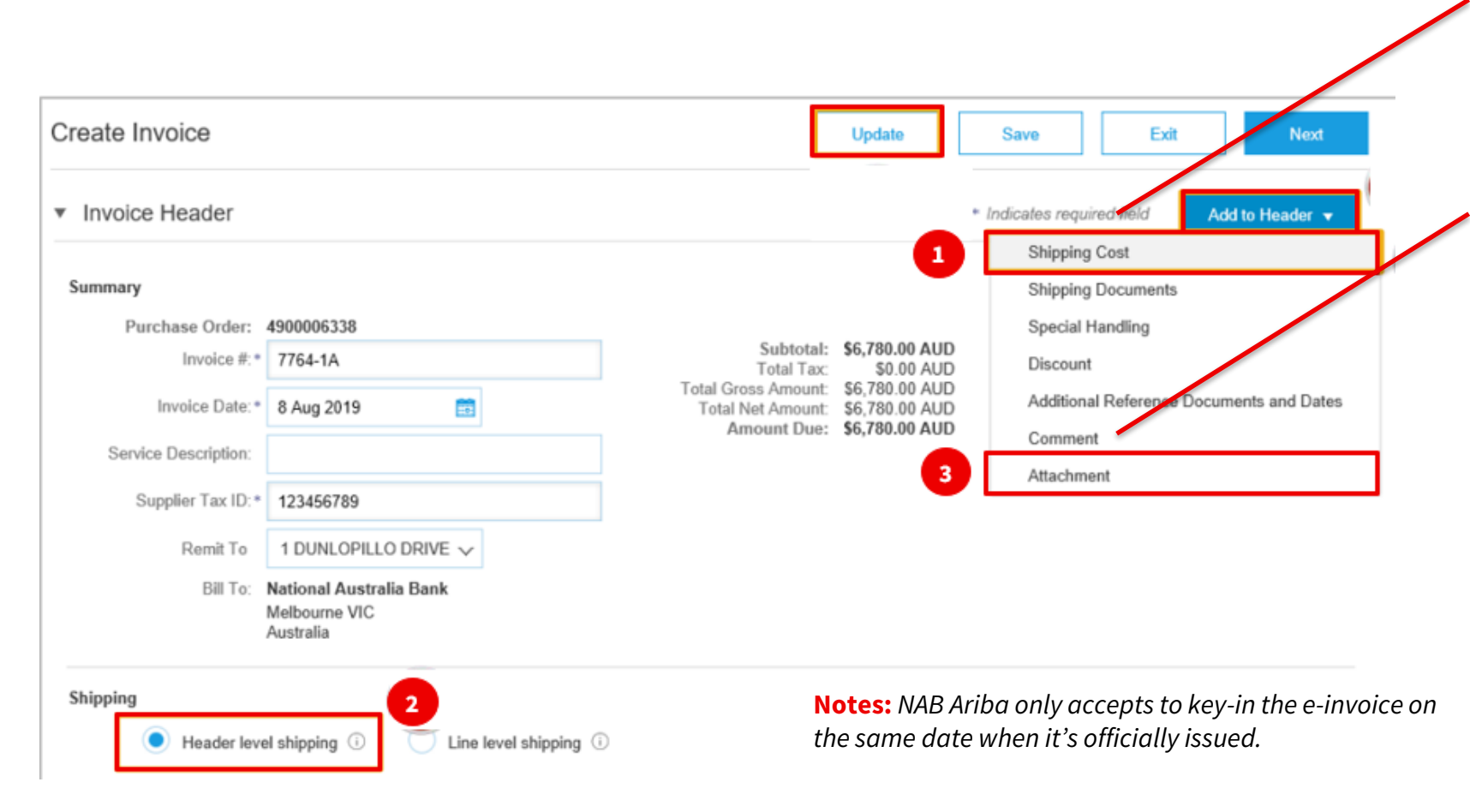

# \*

#### **Update Items at Header Level**

- From here you can add Shipping Cost if not already included in the cost of goods purchased by National Australia Bank
- 2. Shipping can be added at **Header Level** (for the entire PO) or at **Line Level** (only associated with one line item in the PO)
- 3. You can add **Attachments** to your invoice. Please add the PDF of your invoice and also upload the XML file.
- 4. For local vendor: please enter the combination of the serial number and invoice number when you key in your invoice number in field "Invoice #", with a limit of 16 characters. A required format of this field must be: [SERIAL NUMBER]-[invoice number]. For example: combination of the serial number and invoice number is 1C24TYY-00000127, key in number should be 1C24TYY-127 due to character limitation. If your invoice should be rejected and you are required to re-submit the invoice, please add the character 'a' after your invoice number to make it different from the rejected one. For example: 1C24TYY-127a.
- 5. Input a description of goods & services based on the einvoice.

Invoice Creation Process - Standard Invoice update at Line Level.

(i) There is no need to enter any Withholding tax rate as Sourceline will automatically determine based on the tax table.

| Lir       | e Iter     | ns                    |                   |                                                                         |                  |              |                                                              | Lir                                                  | ne Items, 1 Included  | , 0 Previously Fully Invoiced |
|-----------|------------|-----------------------|-------------------|-------------------------------------------------------------------------|------------------|--------------|--------------------------------------------------------------|------------------------------------------------------|-----------------------|-------------------------------|
| Inser     | t Line Ib  | em Option             | s<br>Tax Category | 10% GST / 0                                                             | 3ST              |              | Taxes                                                        | 1                                                    |                       | Add to Included Lines         |
|           |            | io. Ir                | nclude            | Type                                                                    | Part #           | Desc         | 10% GST /                                                    | GST                                                  | Unit Price            | Subtotal                      |
|           | 1          |                       | •                 | MATERIAL                                                                | Not Available    | Hard         | 0% GST / 0<br>0% WAT / V                                     | GST<br>(AT                                           | \$678.00 AUD          | \$6,780.00 AUD                |
| Line      | Items      |                       |                   |                                                                         |                  |              |                                                              | 1L                                                   | ine Items, 1 Included | , 0 Previously Fully Invoiced |
| Insert Li | ine Item O | ptions<br>Tax Categor | y: 10% GST /      | Tax Inclusive                                                           | Shippi           | ng Documents | Special Har                                                  | ndling Dis                                           | count                 | Add to Included Lines         |
|           | No.        | Include               | Туре              | Part #                                                                  | Description      |              | Quantity                                                     | Unit                                                 | Unit Price            | Subtotal                      |
|           | 1          | ۲                     | MATERIAL          | Not Available                                                           | Support Services |              | 10                                                           | HUR 🛈                                                | \$678.00 AUD          | \$6,780.00 AUD                |
|           | Tax        | 2                     | C<br>L<br>Des     | ategory:* 10% GST /<br>Location:<br>scription: Tax Inclusive<br>Regime: | / Tax Inclusive  | ~            | Taxable Amount:<br>Rate(%):<br>Tax Amount:<br>Exempt Detail: | \$6,780.00 AUD<br>10<br>\$678.00 AUD<br>(no value) ~ |                       | Remove                        |
| ь [       | Line Item  | Actions +             | Delete            |                                                                         |                  |              |                                                              |                                                      |                       |                               |
|           |            |                       |                   |                                                                         |                  |              | [                                                            | Update                                               | Save                  | Exit Next                     |

#### Update Items at the Item Level

- 1. Select Insert Line Item; you can add Tax Line Level
- 2. Select the correct tax rate
- 3. Select Next for the next step

#### 

- For International suppliers (i.e. AU supplier) supplying to Vietnam, the line level tax should be selected as 0% VAT
- Local Vietnam Suppliers will have to select from a list of available tax rates

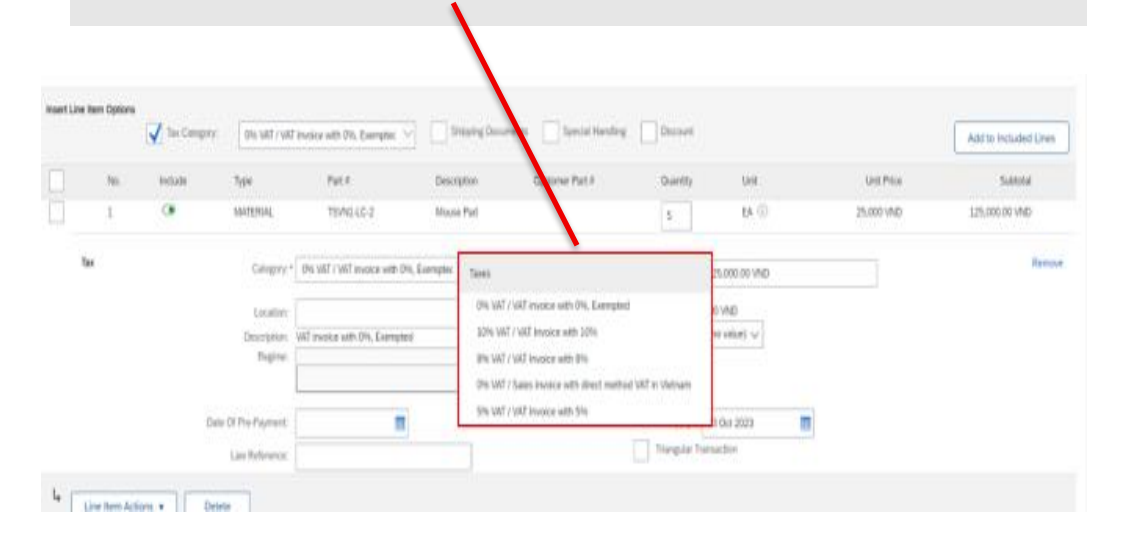

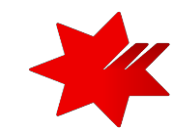

### Invoice Creation Process - Standard Invoice update Multiple Line Items Invoicing

| ne It   | tems        |                |              |              |                         |                   |          | 3 Line   | Items, 2 Included, 1 P | reviously Fully Invo  |
|---------|-------------|----------------|--------------|--------------|-------------------------|-------------------|----------|----------|------------------------|-----------------------|
| gg L le | e Item (    | Options        |              |              |                         |                   |          |          |                        |                       |
|         |             | Tax Category:  | GST          |              | ✓ Shipping              | Documents Special | Handling | Discount |                        | Add to Included Lines |
|         | No.         | Include        | Туре         | Part #       | Description             | Customer Part #   | Quantity | Unit     | Unit Price             | Subtotal              |
|         | 1           | •              | MATERIAL     | Item Partno1 | Item Description Line 1 |                   | 1        | EA       | \$1,500.00 AUD         | \$1,500.00 AUD        |
| (       | Classifi    | cation D       | omain: unsps | c            | Code: 4                 | 8102102           | Ren      | nove     |                        |                       |
|         | No.         | Include        | •            | Part #       | Description             | Customer Part #   | Quantity | Unit     | Unit Price             | Subtotal              |
|         | 2           | ۲              | AIAL         | Item Partno2 | Item Description Line 2 |                   | 0        | EA       | .J00.00 AUD            | \$0 AUD               |
| Exclud  | led line it | lems cannot be | modified.    |              |                         |                   |          |          |                        |                       |
|         | No.         | Include        | Туре         | Part #       | Description             | Customer Part #   | Quantity | Unit     | Unit Price             | Subtotal              |
|         | 3           | ر 💿            | MATERIAL     | Item Partno3 | Item Description Line 3 |                   | 2        | EA       | \$2,000.00 AUD         | \$4,000.00 AUD        |
| (       | Classifi    | cation D       | omain: unsps | ic .         | Code: 4                 | 8102102           | Ren      | nove     |                        |                       |
|         | Line Ite    | m lations -    | Delete       | _            |                         |                   |          |          |                        |                       |
| L       | Carlo Hos   |                |              |              |                         |                   |          |          |                        |                       |
|         |             |                |              |              |                         |                   |          |          |                        | 3                     |
|         |             |                |              |              |                         |                   | Upd      | ate      | Save Exit              | Next                  |
|         |             | -              |              |              |                         |                   |          |          |                        |                       |
| ħ       | No.         | Indude         | Гуре         | Part #       | Description             | Customer Part #   | Quantity | Unit     | Unit Price             | Subtotal              |

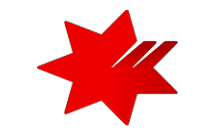

#### **Update Multiple Line Items**

- 1. Exclude Line items from the **Purchase Order** that you do not want to invoice against in this invoice (from green to grey).
- 2. Confirm or enter the **Quantity or Subtotal** for each item to be invoiced, repeat for all items on the invoice.
- 3. Only change the tax rate for a Line item where the tax rate is different to the one applied then select **Next** to finalise the invoice.

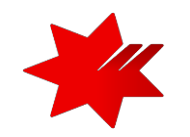

#### Invoice Creation Process - Finalise Standard Invoice

| Create Invoice                                                                                                    |                                                                                                    | Previous Sa                                                                                                 | ve Submit                 | Exit                   |
|----------------------------------------------------------------------------------------------------|----------------------------------------------------------------------------------------------------|----------------------------------------------------------------------------------------------------|---------------------------|------------------------|
| Confirm and submit this document. It will not<br>destination country is:Australia.<br>If you want your invoices to be stored in the A<br>archiving service. | be electronically signed according to the countries of origin and<br>wriba long term document archiving, you can subscribe to an arc | I destination of invoice. The document's originatin<br>hiving service. Note that you will also be able to a | g country is: 1 The docum | ient's<br>scribe to th |
| Standard Invoice / Tax Invoice                                                                                                    |                                                                                                    |                                                                                                    |                           |                        |
| Invoice Number:                                                                                                    | 7764-1A                                                                                                    | Subtotal:                                                                                                   | \$6,780.00 AUD            |                        |
| Invoice Date:                                                                                                    | Thursday 8 Aug 2019 1:41 PM GMT+10:00                                                                                                | Total Tax:                                                                                                  | \$678.00 AUD              |                        |
| Original Purchase Order:                                                                                                    | 4900006338                                                                                                    | Total Shipping:                                                                                             | \$7.98 AUD                |                        |
|                                                                                                    |                                                                                                    | Total Gross Amount:                                                                                         | \$7,465.98 AUD            |                        |
|                                                                                                    |                                                                                                    | Total Net Amount:                                                                                           | \$7,465.98 AUD            |                        |
|                                                                                                    |                                                                                                    |                                                                                                    |                           |                        |

#### Finalise the Standard Invoice

- 1. Review the Invoice and select Submit
- 2. Select **Exit** and the screen will return to the Purchase Order where the order status will be displayed as either Invoiced or Partially Invoiced.
- 3. Select **Done** and the screen displays the Orders and Releases.

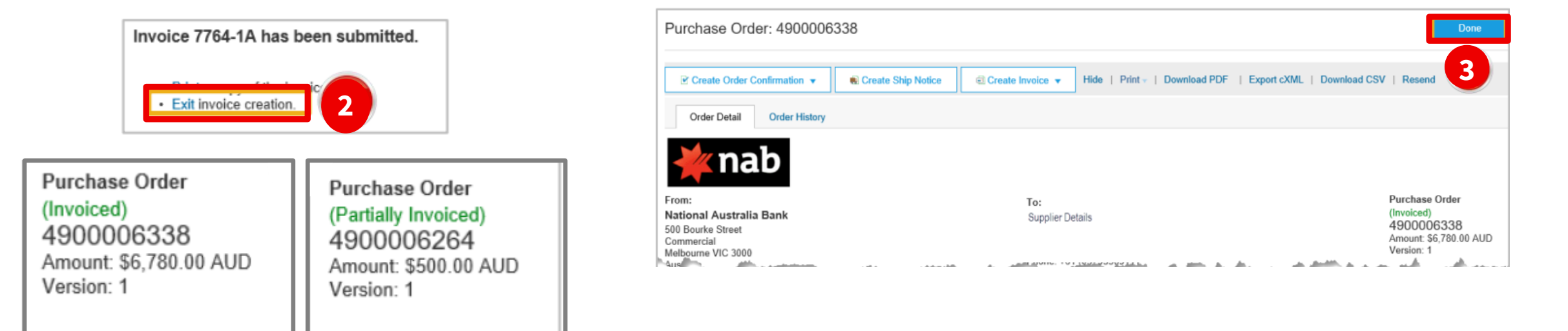

### Purchase Order Status

The order status identifies the journey of the documents (order confirmation & invoices) through the SAP Ariba

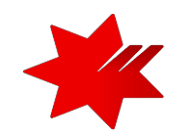

Network between NAB Vietnam and the supplier.

| Order Status                                                                                               | Definition                                                                                                    |
|----------------------------------------------------------------------------------------------------|----------------------------------------------------------------------------------------------------|
| New                                                                                                    | Initial state. You have not updated the order status.                                                                                                    |
| Changed (includes cancelled orders)                                                                        | Your customer cancelled or replaced the order by sending a subsequent (changed) order.                                                                                                    |
| Confirmed                                                                                                  | You agreed to ship all line items.                                                                                                    |
| Confirmed with New Date                                                                                    | The order confirmation has a different <b>Start Date</b> or <b>End Date</b> than the order, but no other change(s).                                                                                                    |
| Confirmed with Changes                                                                                     | The order confirmation has a different <b>Expected Value</b> than the order, and also has a different <b>Start Date</b> or <b>End Date</b> , or both.                                                                                                    |
| Partially Confirmed<br>Partially Shipped<br>Partially Serviced<br>Partially Invoiced<br>Partially Rejected | The order is in progress.<br>If you update part of the purchase order, SAP Business Network reports the partial status for the entire order. For example, if you partially confirmed an order and then you partially ship either the previously confirmed order line or a different order line, the purchase order status is set to <b>Partially Shipped</b> . You can still continue to confirm order line items regardless of the shipping status until you have confirmed all order lines.<br>For service orders, you can continue to create service sheets for unplanned service lines up to their hidden maximum amounts (which might be larger than their subtotals) or planned service lines up to their subtotals. The service order status is set to <b>Partially Serviced</b> until all of the service lines are serviced. |
| Serviced                                                                                                   | The order is fully serviced. You cannot create any more service sheets for any more service lines in the order.                                                                                                    |
| Shipped                                                                                                    | Final state. You shipped the entire order.                                                                                                    |
| Invoiced                                                                                                   | The order is fully invoiced. The Amount Invoiced column shows how much money you have invoiced or charged against the purchase order. For older purchase orders, SAP Business Network displays Yes to indicating that you have submitted invoices.                                                                                                    |
| Received<br>Partially Received<br>Returned                                                                 | Statuses for receipts that are sent by the Buyer from their ERP system. The purchase order status is updated based on this information. On the Order Detail page, each line item-detail section displays the quantity of goods received or returned for that line item, based on the information in the receipts.                                                                                                    |
| Failed                                                                                                    | SAP Business Network experienced a problem routing the order to your account. You can resend failed orders.                                                                                                    |

### **Routing Status**

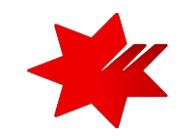

**The routing status** identifies the journey of the documents (order confirmation & invoices) through the SAP Ariba Network between NAB and you, the supplier.

**Routing Status** indicates whether a purchase order or service order is queued, sent, acknowledged, or if routing failed. **SAP Business Network displays the following routing statuses for orders.** 

| Routing Status | Definition                                                                                                    |
|----------------|----------------------------------------------------------------------------------------------------|
| Queued         | Initial state. SAP Business Network received the purchase order but no further action was taken.                                                                                                    |
| Sent           | SAP Business Network sent the purchase order to your account.                                                                                                    |
| Acknowledged   | You received the order.                                                                                                    |
| Failed         | <ul> <li>SAP Business Network experienced a problem routing the order to your preferred purchase order routing method.</li> <li>For example, your back end order fulfilment system could have experienced a problem that prevented SAP</li> <li>Business Network from successfully routing the order.</li> <li>You can resend orders that have a Failed routing status.</li> </ul> |
| Approved       | NAB has reviewed the invoice and it has been approved for payment.                                                                                                    |
| Paid           | The invoice has been paid                                                                                                    |

## NAB SAP (Ariba) Business Network

### For further Support

Refer to Supplieronboardingandsupport@nab.com.au

National Australia Bank Limited

v2.0 – June 2024